e

# elio POS tiskárna XP-58IILB USB+BLUETOOTH

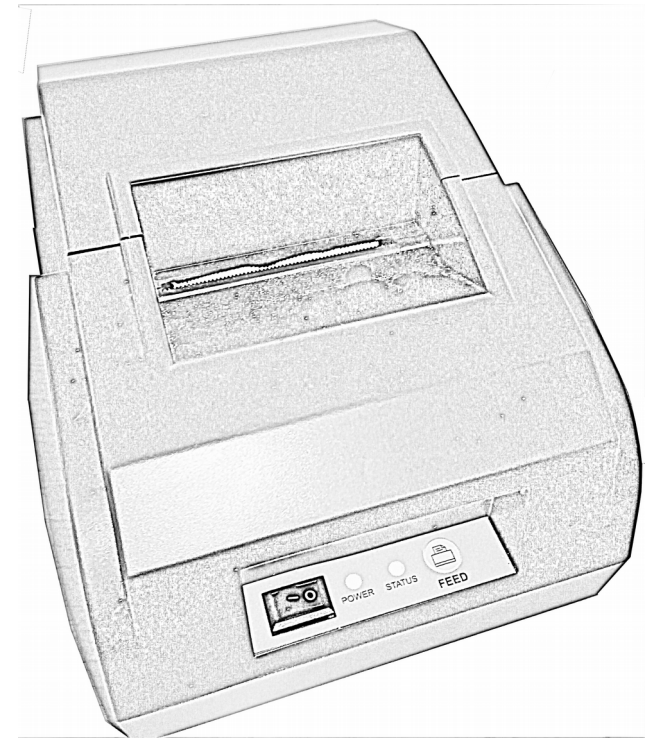

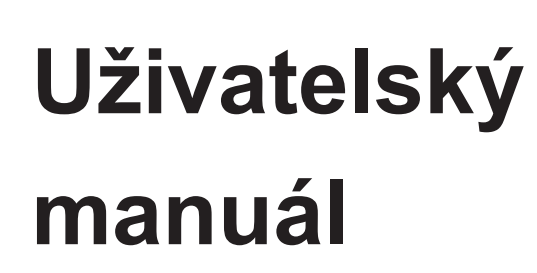

# Návod uživatele

# !!!!!!\*\*\*\*\*Před použitím tiskárny si, pozorně přečtěte návod!\*\*\*\*\*!!!!!!

## 1. Bezpečnostní upozornění a pokyny k použití tiskárny

- Položte tiskárnu na stabilní povrch. Vyberte si rovný povrch, aby se zabránilo vibracím přenášených na zaříení.

 Nepoužívejte a neuskladňujte tiskárnu na místě s vysokou teplotou, vysokou vlhkostí, nebo na značně znečištěném místě.

 Napájecí adaptér připojte do správně uzemněné zásuvky. Doporučujeme vyhnout se používání stejné zásuvky v které jsou zapojeny zařízení s velikou spotřebou, co může vést ke kolísání napájecího napětí.

- Zamezte vniknutí vody, nebo jiné kapaliny do tiskárny. Když už k tomu dojde, okamžitě vypněte tiskárnu.

- Tisk bez papíru vážně poškodí hlavu termální tiskárny.

- Pokud delší dobu nepoužíváte tiskáren, odpojte ji z elektrické sítě.

- Používejte jenom výrobcem dodávané součásti a doplňky, nikdy nerozebírejte, neopravujte a neměňte hardverovou konfiguraci zařízení.

- Používejte vysoce kvalitní termopapír, což zvýší kvalitu tisku a prodlouží životnost tiskárny.

- Před vsunutím/vysunutím napájecího kabelu, prosím vypněte tiskárnu.

## 2. Obsah balení:

| <b>Uživatelský manuál</b> – EN + CZ – 1 ks | <b>Termo tiskárna</b> – 1 ks      |
|--------------------------------------------|-----------------------------------|
| Napájecí kabel - 1 ks                      | Termopapírová rolka - 1 ks        |
| Komunikační kabel – 1 ks                   | CD se softvérem a ovladači – 1 ks |

## 3. Vlastnosti tiskárny:

Média: Snadné zakládání médiíVysokorychlostní tisk: 90mm/s, 120 mm/sPodpora otevírání peněžní zásuvky: AnoKomunikace: USB, bluetoothIdentifikace zařízení: Přidaným softvéremJazyková podpora: MezinárodníZabudovaný dátový zásobník (Povoluje přijímat nové data počas tisku)Sensor médií: LED dioda STAVU bliká, jakmile dojde v tiskárně papír.Řídící příkazy: Kompatibilní s příkazovou sadou ESC/POS .Komunikace: USB, bluetooth

#### 4. Technické parametry:

| <u>Specifikace:</u>                                          |                                                           |  |  |
|--------------------------------------------------------------|-----------------------------------------------------------|--|--|
| Metoda tisku : Přímý termální                                | <b>Šířka papíru:</b> 57,5 ± 0,5 mm                        |  |  |
| Bodů na řádek: 384 dots/line                                 | Rychlost tisku: 90mm/s, 120mm/s                           |  |  |
| Tloušťka médií: 0.06~0.08mm                                  | Střih papíru: Ne                                          |  |  |
| Životnost tiskové hlavy: 50 km                               |                                                           |  |  |
| 1D čárové kódy: UPC-A/UPC-E/JAN13 (EAN13)                    | ) JAN8 (EAN8)/ CODE39/ITF/CODABAR/CODE93/CODE128          |  |  |
| 2D čárové kódy: QR CODE                                      |                                                           |  |  |
| Vstupní napětí: 110V/220V, 50-60Hz                           | Ovladače: Windows (9X, 2000, 2003, XP, 7, 8, 8.1), Linux  |  |  |
| Prostředí:                                                   |                                                           |  |  |
| Provozní Teplota: 0°c~45°c                                   | Provozní vlhkost: 10 %~80%                                |  |  |
| Skladovací teplota: -10°c~60°c                               | Skladovací vlhkost: 10%~90%                               |  |  |
| Provozní Teplota: 0°c~45°c<br>Skladovací teplota: -10°c~60°c | Provozní vlhkost: 10 %~80%<br>Skladovací vlhkost: 10%~90% |  |  |

#### 5. Usměrnění pro skladování tiskárny

- Skladovací teplota tiskárny je mezi -10 °C až 60 °C a skladovací vlhkost je mezi 10  $\square$  ~ 80 $\square$  .

- Zvolte kvalitní termo papír pro dlouhodobé uchování vašich účtenek z tiskárny.

- Papírové kotouče nelze skladovat na místě s vysokou teplotou. Pokud balení s papírovými kotouči otevřete, skladujte ho v chladnějším prostředí.

6. Ovládací prvky tiskárny

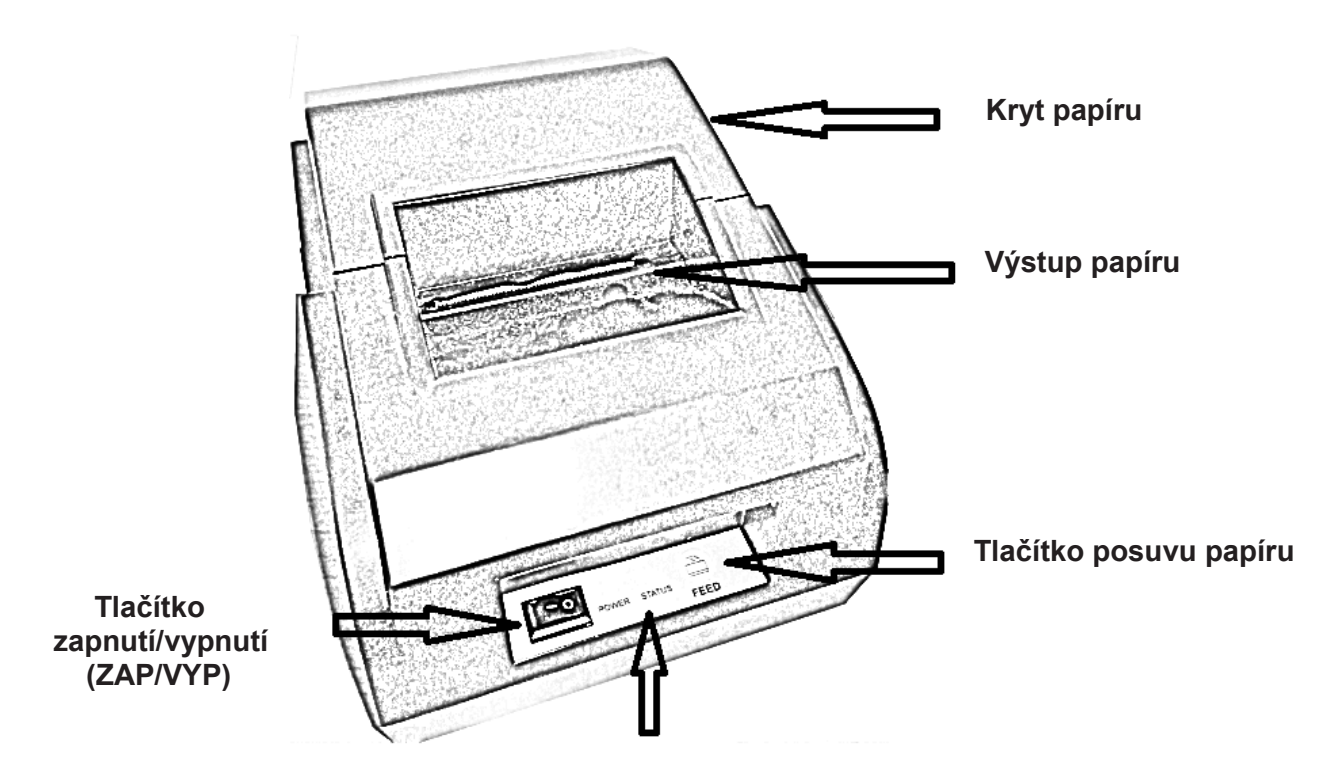

Dioda zapnutí a dioda stavu tiskárny

7. Porty tiskárny

Konektory napojení tiskárny se nacházejí zespodu tiskárny

Konektor napájecího kabelu

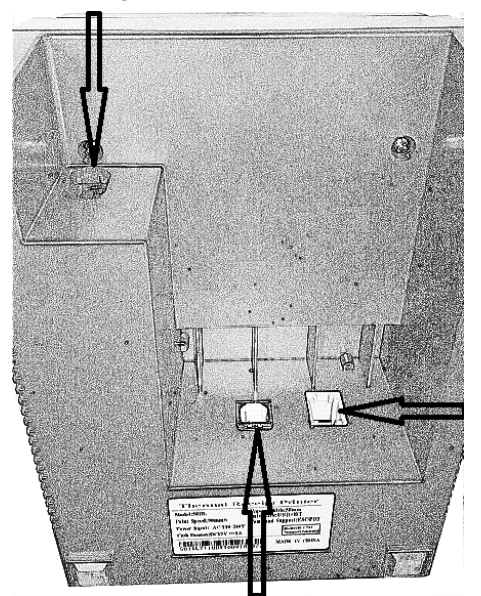

Konektor peněžní zásuvky (RJ11)

USB konektor na spojení s PC

#### 8. Příprava na provoz – instalace termopapíru

Kryt rolky termopapíru se nachází na vrchu tiskárny a otevřeme jej uchycením zdrsněných okrajů a nadvihnutím na obou stranách krytu. Po otevření krytu vložíme do prostoru rolku termopapíru, povýtáhneme její konec přes okraj kovového proužku na ořez papíru a zavřeme kryt.

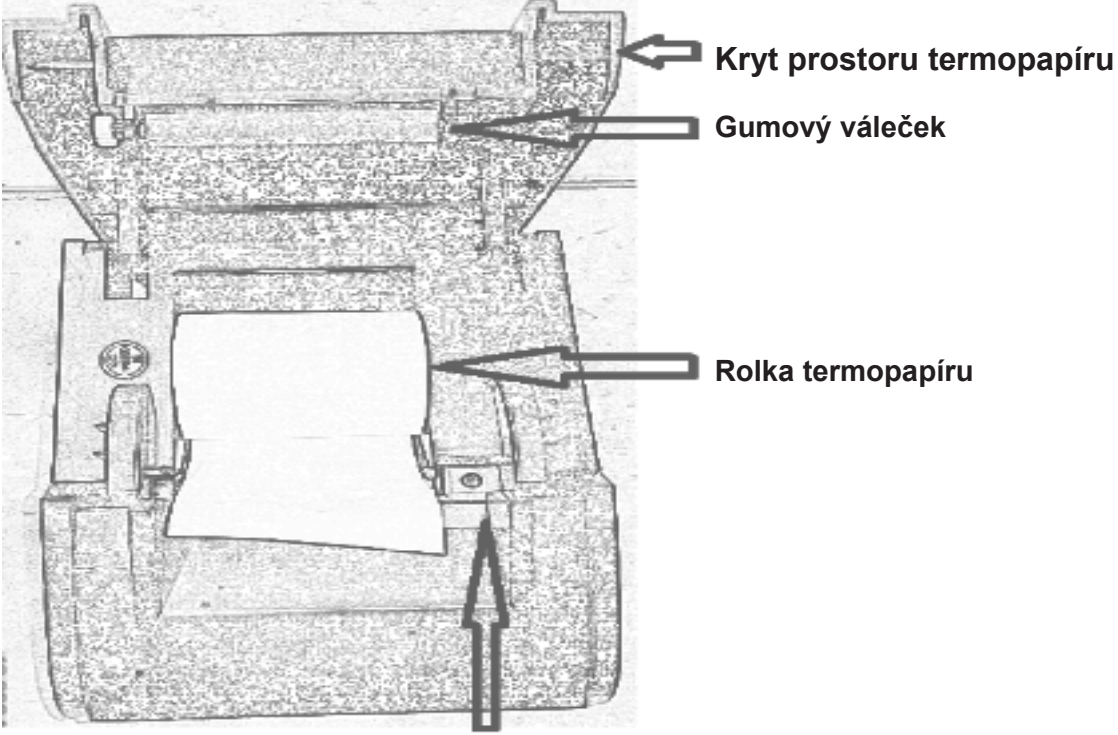

Kovový proužek na ořez papíru

## 9. Základní obsluha tiskárny

#### Zapnutí tiskárny - Start

a) Zapojte kabel napájení do konektoru tiskárny a pak do elektrické sítě

b) Zapojte USB A-B kabel správnými konci do USB portů tiskárny a PC

c) Zapojte kabel peněžní zásuvky do RJ11portu tiskárny

d) Zapněte tlačítko ZAP/VYP do stavu I. Následně dojde k zapnutí tiskárny a rozsvítí se LED diody napájení a stavu tiskárny.

#### Vypnutí tiskárny

V zapnutém stavu stiskněte tlačítko ZAP/VYP do stavu 0, následně dojde k vypnutí tiskárny.

#### Self-test tiskárny

Ve vypnutém stavu stiskněte tlačítko posuvu papíru a zapněte tiskárnu tlačítkem ZAP/VYP do stavu I. Po uvolnění tlačítek dojde k tisku testovací stránky tiskárny.

#### Hexadecimal dump

Pokud ve vypnutém stavu stisknete tlačítko posuvu papíru a zapněte tiskárnu tlačítkem ZAP/VYP do stavu l a pozdržíte tlačítko posuvu papíru cca 10 sekund, a pak ho pustíte, vytiskne se oznam "Hexadecimal Dump". Při každém tisku se následně vytiskne "kontajner" hexadecimálních dat v levé části papíru a v pravé části samotný tisknutý text.

#### Reset na závodní nastavení

Pokud ve vypnutém stavu stisknete tlačítko posuvu papíru a zapněte tiskárnu tlačítkem ZAP/VYP do stavu I a pozdržíte tlačítko posuvu papíru cca 20 sekund, zabliká LED dioda stavu tiskárny, pak tlačítko posuvu pustíte, vytiskne se oznam o obnovení továrenských nastavení .

#### Stavy tiskárny

LED diody napájení a STAVU svítí: Tiskárna je připravena

**LED dioda STAVU bliká:** Konec papíru, prosím dopňte termopapír. Hlava termotiskárny je přehřátá, prosím vypněte tiskárnu.

#### 10. Instalace ovladačů a připojení tiskárny do OS Windows

a) Ovladač se nachází na přiloženém mini CD v balení tiskárny. Je potřebné spustit soubor "POS Printer Driver Setup V7.17.exe" který se nachází na CD v adresáři "Driver\Windows Drvier\" (Soubor může být I

| novější verze)                                                                                                    | -d.\                                                                                                    | Driver\Window                                                            | s Drvier\*.*                                      |                        | * 🔻                   |
|----------------------------------------------------------------------------------------------------|----------------------------------------------------------------------------------------------------|--------------------------------------------------------------------------|---------------------------------------------------|------------------------|-----------------------|
|                                                                                                    | ↑ Meno                                                                                                    | Ext                                                                      | Veľkosť                                           | Dátum                  |                       |
|                                                                                                    | 金[]                                                                                                    |                                                                          | <dir></dir>                                       | 17.10.20               | 16 09:                |
|                                                                                                    | Graphic presentations of the add                                                                                                    | ing driver pdf                                                           | 1 705 586                                         | 17.08.20               | ) <b>16 09</b> :      |
|                                                                                                    | Graphic presentations of the Driv                                                                                                    | er's intallapdf                                                          | 851 713                                           | 17.08.20               | 16 09:                |
|                                                                                                    | POS Printer Driver Setup V7.17                                                                                                    | exe                                                                      | 2 802 125                                         | 05.08.20               | 016 03 <u>:</u>       |
| b) Spustí se instalace ovladače, kde zvolíme                                                                                                    |                                                                                                    | Select Setup                                                             | Language<br>o use during the                      | ×                      |                       |
| cestinu.                                                                                                    |                                                                                                    | তার্ত্রা installation:                                                   |                                                   |                        |                       |
|                                                                                                    |                                                                                                    | Čeština                                                                  |                                                   | ~                      |                       |
|                                                                                                    |                                                                                                    |                                                                          |                                                   |                        |                       |
|                                                                                                    |                                                                                                    |                                                                          | OK Cano                                           | el                     |                       |
|                                                                                                    |                                                                                                    |                                                                          |                                                   |                        |                       |
|                                                                                                    | Průvodce instalací                                                                                                    |                                                                          |                                                   |                        |                       |
| Licenční smlouva<br>Dříve než budete pokra<br>informace.<br>Přečtěte si prosím tuto<br>aby instalace mohla pol<br>LICENČNÍ SMLOUVA N<br>DŮLEŽITÉ - PROSÍM Č<br>budou licencovány, lic<br>uvedenými v tomto pra<br>BUDETE VÁZÁNI PODN<br>kopírovat, ANI JINAK<br>uvedenými v této doh<br>Poznamenejte si prosí<br>dnů Záruka (viz níže).<br>© Souhlasím s podmíni | kčovat, přečtěte si prosím pozorně následující důležité<br>kcenční smlouvu. Musíte souhlasit s podmínkami této smlouvy,<br>kračovat.<br>A SOFTWARE<br>TĚTE POZORNĚ POS software, který se chystáte stáhnout<br>sonce, pod podmínkou, že souhlasite s POS podmínkami<br>kvim dohodě. PŘEČTĚTE SI POZORNĚ TUTO SMLOUVU.<br>titkKAMI TETO SMLOUVY, pokud nainstalujete, stáhovat,<br>vOLŽÍVAT SOFTWARE. Pokud nesouhlasite s podmínkami<br>doč, prosím neinstalujte nebo stáhnout software.<br>n datum stažení, aby se aktivoval omezené devadesát (90)<br>kmi licenční smlouvy<br>kinkami licenční smlouvy<br>Další > Storno | c) Spustí se prův<br>"Souhlasím" a s                                     | vodce instal<br>tiskneme tla                      | ací ovlad<br>ačítko "D | dače, kde<br>palší" : |
|                                                                                                    |                                                                                                    | P                                                                        | růvodce instalac                                  | í                      |                       |
|                                                                                                    |                                                                                                    | Zvolte další úlohy<br>Které další úlohy mají být proved                  | eny?                                              |                        | <u>S</u>              |
|                                                                                                    |                                                                                                    | Zvolte další úlohy, které mají být<br>Driver V7, 17, a pak pokračuite kl | provedeny v průběhu i<br>epnutím na tlačítko Dalš | nstalace produkt<br>í. | tu POS Printer        |

d) V průvodci instalací ovladače, kde zvolíme "Vytvořit ..." a stiskneme tlačítko "Další" :

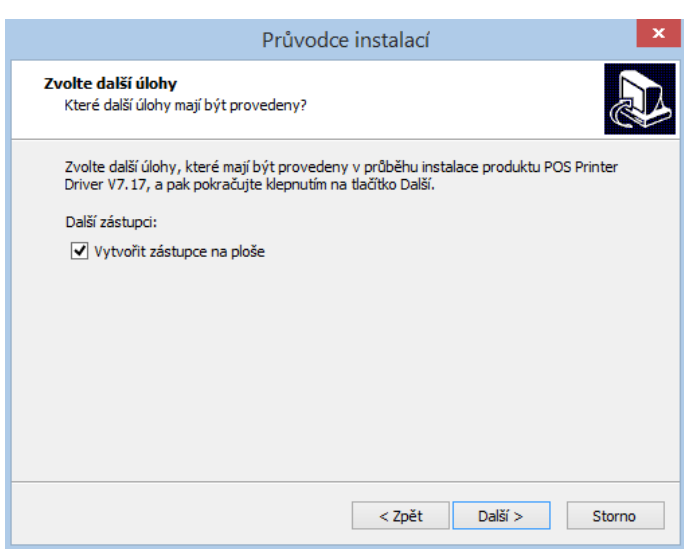

e) Po tomhle kroku se objeví oknu ukončení instalace, kde stiskneme tlačítko "Instalovat". Následně proběhne instalace po které se objeví potvrzovací okno ukončení instalace na kterém vybereme možnost "Spustit aplikaci POS printer ..." a stiskneme tlačítko "Dokončit"

f) Objeví se okno instalace samotné tiskárny. Instalátor rozezná verzi OS windows a potřebné je jenom vybrat v sekci "Select printer series" volbu pro tiskárnu, která je "POS-58".

| Install Configuration                                                      |                                          |
|----------------------------------------------------------------------------|------------------------------------------|
| You are using Windows 8.1 x64 OS.<br>Please select Windows 8.1 to install. |                                          |
| - Select Windows OS                                                        |                                          |
| C Windows XP C Windows Vista                                               |                                          |
| C Windows 2003    Windows 8/8.1                                            | POS Printer Driver V7.17                 |
| C Windows 7 C Windows 10                                                   |                                          |
| Printer Interface :  USB C Other Select Printer Series POS-58 C POS-58C    | Your USB printer's Port is :<br>USB001 ; |
| C POS-80 C POS-80C                                                         |                                          |
| C POS-90 C POS-76                                                          | OK                                       |
| O POS-76C                                                                  |                                          |
| *Remarks: "C" means item with cutter                                       |                                          |
| Set Default Printer                                                        | _                                        |
| Check USB Port Install Now Cancel                                          | _                                        |

Aby sme se ujistili v kterém USB portu OS se nachází kabel tiskárny, stiskneme tlačítko "Check USB port". Následně sa na tiskárně vytiskne kontrolní papírek s číslem USB portu a na monitoru PC se objeví oznam.

g) Po tomhle kroku můžeme spustit instalaci samotného ovladače, počemž se objeví okno kde si můžeme zvolit jestli chceme tisknout testovací stránku, nebo ne.

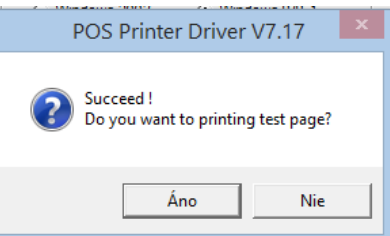

Když si zvolíme ano, vytiskne tiskárna vlastní testovací stránku s názvem tiskárny a aktuálním datem a časem.

V ovladacích panelech v sekci tiskáren se objeví nová tiskárna s názvem "POS-58".

# 11. Připojení tiskárny přes bluetooth

Přenosná tiskárna může být připojená k notebooku, mobilnímu telefonu, tabletu a dalším zařízením podporujícím rozhraní Bluettooth. Je jí možné připojit k zažízením s OS Windows od verze 7 po verzi 10, jako I k mobilním zařízením s OS Android od verze 4.4 po verzi 6.0

Mobilní tiskárna je kompaktibilní s rozhraním Bluetooth 2.0 a pracuje na vzdálenost až 10 m.

Bluetooth název tiskárny a BT-pin zjistíte vytisknutím konfigurační stránky self-testu tiskárny. /Předdefinováno na název : printer001 BT-Pin: 0000

(hodnoty lze změnit pomocí utility "Printer Test.exe" v adresáři "\Tools\Printer Test V3.0C\" na CD-ROM přiloženém v balení)

#### Připojení tiskárny:

- 1. Zapněte tiskárnu
- 2. Na Vašem mobilním zařízení vyhledejte zařízení Bluetooth
- 3. Vyberte Bluetooth Printer001
- 4. Zadejte heslo: 0000
- 5. Dojde k úspěšnému párování

# 12. Údržba tiskárny:

Pokus se stane jedna z nasledovných událostí, prosím vyčistěte tiskovou hlavu:

- 1) tisk není čistý
- 2) tisknou se svislé nejasné sloupce
- 3) při posuvu papíru je slyšet zvýšený hluk

#### Postup čistění tiskové hlavy:

1) Vypněte tiskárnu, vytáhněte kabel napájení, otevřte kryt papíru a vyjmněte rolku papíru.

- 2) Prosím vyčkejte pokud tisková hlava vystydne
- 3) Vyčistěte tiskovou hlavu kompletně s tampónem namočeném v lihu bez vody
- 4) Po vypaření lihu z tlačové hlavy opět založte papír a a zavřete kryt papíru

5) Zapojte tiskárnu do elektřiny a vytiskněte testovací stránku aby ste se ujistili, že tisková hlava je vytištěna a tiskne v pořádku.